# OnlineTvRecorder - Handbuch - Stand: 01.02.2008

www.OnlineTvRecorder.com - Das Beste aus dem TV, wann Sie wollen und wo Sie wollen.

### Index

2

#### Quickguide

| Anhang                       |    |  |  |  |
|------------------------------|----|--|--|--|
| GWP <sup>1</sup>             | 8  |  |  |  |
| Benutzerstatus               | 11 |  |  |  |
| Torrent <sup>2</sup> -Regeln | 12 |  |  |  |
| Seperation EPG <sup>3</sup>  | 13 |  |  |  |
| ♥ Wishlist <sup>4</sup>      | 14 |  |  |  |
| Hilfe                        | 15 |  |  |  |
| Glossar                      | 16 |  |  |  |
|                              |    |  |  |  |

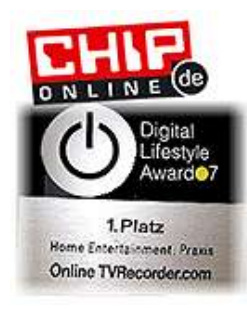

## Was ist ein Online-Recorder?

Ein Online-Recorder ist im Grunde nichts anderes als ein herkömmlicher Videorecorder, jedoch müssen Sie sich kein extra Gerät anschaffen, sondern regeln alles bequem via Internet. Genauso wie Ihr Videorecorder zuhause, können Sie nur die Aufnahmen sehen, die Sie vorher programmiert bzw. in Auftrag gegeben haben.

Bei OTR<sup>5</sup> wird dies durch eine Verschlüsselung der Aufnahmen umgesetzt. Nur diejenigen, die die entsprechende Sendung aufgenommen haben, können Sie mittels eines Dekoders wieder entschlüsseln.

# Ist OTR wirklich kostenlos?

OTR ist ein kostenloser Dienst bei dem Sie in keinster Weise gezwungen sind oder werden, Zahlungen zu tätigen. Jedoch lebt OTR von der Unterstützung seiner User. Aus diesem Grunde bekommen User, die sich für OTR engagieren, Privilegien wie beispielsweise den Zugriff auf besondere Features.

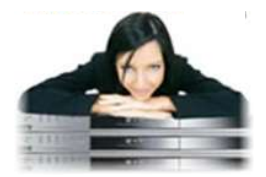

## Welche Vorteile bietet Ihnen OTR?

Sie haben hier die Möglichkeit alle Sendungen auf mehr als 40 Sendern gleichzeitig aufzunehmen. Ihr Online-Recorder kostet Sie keinen Standby-Strom, geht nicht kaputt und veraltet auch nicht mit der Zeit.

Auswahl, Aufnahme und Download der Sendungen erfolgen durch Sie bequem und einfach von jedem beliebigen Ort (auch im Urlaub, bei der Arbeit oder unterwegs). Sie benötigen jediglich einen Internetzugang. Die aufgenommenen Sendungen können Sie in Ihren persönlichen Listen online verwalten und herunterladen. Es werden zudem HQ (High-Quality Formate) zum Archivieren von Filmen auf DVD, und auch ipod-Formate zum mobilen Fernsehschauen angeboten.

# Wie funktioniert OTR?

Um Ihnen den Einstieg in OTR zu erleichtern, finden Sie in diesem Handbuch eine Schrittfür-Schritt-Bedienungsanleitung. Außerdem finden Sie auf den Anhang Seiten relevante Themen, die für ein grundlegendes Verständnis von OTR wichtig sind. Falls Sie beim Durchlesen merken sollten, dass Ihnen einige Bereiche unverständlich vorkommen, dann bitten wir Sie dies uns mitzuteilen in Form eines kurzen Feedbacks.

#### Feedback abgeben

Bitte beachten Sie auch die gesonderten Informationen am Rand oder Seitenende!

| Information                                                                          |          |  |
|--------------------------------------------------------------------------------------|----------|--|
| <sup>1</sup> GWP - Good-Will-Points (dt. Guter-Wille-Punkte)                         | Seite 8  |  |
| <sup>2</sup> Torrent - File Sharing Protokoll                                        | Seite 17 |  |
| <sup>3</sup> EPG - Elektronic Program Guide (dt. Elektrionische Programmzeitschrift) | Seite 13 |  |
| <sup>4</sup> Wishlist - Wunschliste (besonderes Feature)                             | Seite 14 |  |
| <sup>5</sup> OTR - OnlineTvRecorder                                                  |          |  |

# - Quickguide -

### Von der Anmeldung bis zum Ansehen der Aufnahmen - Alles Schritt für Schritt erklärt!

### Schritt 1: Die Anmeldung

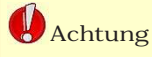

Sie sollten in Ihrem Passwort keine Sonderzeichen verwenden. Das könnte beim Dekoder zu Problemen führen.

| Login             | Registrieren Passwort verlegt? |
|-------------------|--------------------------------|
| eMail<br>Passwort | Ich möchte eingeloggt bleiben  |

OTR ist völlig kostenlos, die Anmeldung ist anonym und alles was Sie benötigen ist eine E-Mail-Adresse.

Besuchen Sie die Seite von OTR und klicken Sie auf den Registrier-Link (Abb. 2.1). Tragen Sie Ihre E-Mail-Adresse und Ihr gewünschtes Passwort unter den Pflichtangaben (Abb. 2.2) ein. Mit dem

Button OK, anmelden schicken Sie Ihre Anmeldung ab.

Nach wenigen Minuten sollte eine Bestätigung Ihrer Registrierung in Ihrem E-Mail Postfach eintreffen. Um die Anmeldung zu komplettieren, klicken Sie auf den in der E-Mail mitgeschickten Aktivierungslink. (Dies ist notwendig, damit wir wissen, dass Ihre E-Mail-Adresse auch von Ihnen ist. Falls Sie Ihr Passwort Abb. 2.1

vergessen sollten, ist so gewährleistet, dass wir Ihnen ein neues mitteilen können!).

Danach können Sie sich auf der OTR-Webseite mit Ihren Benutzerdaten einloggen.

| Pflichtangaben                               |    |
|----------------------------------------------|----|
| Email                                        | -  |
| Passwort (6-30 Zeichen) Passwort wiederholen |    |
| Ich habe die Teilnahmehodingungen gelese     | n  |
| Abb. 2.                                      | .2 |

## Schritt 2: Ihre Lieblings-Sendungen aufzeichnen

### Achtung

Bereits ausgestrahlte Sendungen können Sie aus rechtlichen Gründen nicht mehr aufnehmen. Wenn Sie sich erfolgreich bei OTR eingeloggt haben, finden Sie am linken Bildrand das Hauptmenü. Klicken Sie auf Menüpunkt *Aufzeichnen* um die entsprechenden Unterpunkte aufzurufen (Abb. 2.3).

Sie können direkt aus der elektronischen Programmzeitschrift (kurz: EPG) heraus Ihre Wunschaufnahme anklicken. Die Programmvorschau beträgt ca. 1 bis 3 Wochen.

Um zum EPG zu gelangen, klicken Sie auf den Link *EPG-Tabelle*.

Mit Hilfe des Kalenders und der Senderauswahl können Sie sich Ihre Sendung heraussuchen.

Wenn Sie Ihre Aufnahme gefunden haben (z. B. die Tagesschau), müssen Sie nur noch auf den roten Aufnah-

| Start<br>Aufzeichnen<br>Programmieren über<br>* EPG-Tabelle<br>* EPG-Suche<br>* Externes EPG<br>Manuelle Programmierung<br>Ihre geplanten Aufnahmen<br>SMS-Programmierung<br>mehr<br>Runterladen | change language          |
|----------------------------------------------------------------------------------------------------|--------------------------|
| Aufzeichnen<br>Programmieren über<br>» EPG-Tabelle<br>» EPG-Suche<br>» Externes EPG<br>Manuelle Programmierung<br>Ihre geplanten Aufnahmen<br>SMS-Programmierung<br>mehr<br>Runterladen          | Start                    |
| rogrammieren über     * EPG-Tabelle     * EPG-Suche     * Externes EPG Manuelle Programmierung Ihre geplanten Aufnahmen SMS-Programmierung mehr Runterladen                                      | Aufzeichnen              |
| EPG-Tabelle     EPG-Suche     Externes EPG Manuelle Programmierung Ihre geplanten Aufnahmen SMS-Programmierung mehr Runterladen                                                                  | Programmieren über       |
| <ul> <li>» EPG-Suche</li> <li>» Externes EPG</li> <li>Manuelle Programmierung</li> <li>Ihre geplanten Aufnahmen</li> <li>SMS-Programmierung</li> <li>mehr</li> <li>Runterladen</li> </ul>        | » EPG-Tabelle            |
| » Externes EPG<br>Manuelle Programmierung<br>Ihre geplanten Aufnahmen<br>SMS-Programmierung<br>mehr<br>Runterladen                                                                               | » EPG-Suche              |
| Manuelle Programmierung<br>Ihre geplanten Aufnahmen<br>SMS-Programmierung<br>mehr<br>Runterladen                                                                                                 | » Externes EPG           |
| Ihre geplanten Aufnahmen<br>SMS-Programmierung<br>mehr<br>Runterladen                                                                                                    | Manuelle Programmierung  |
| SMS-Programmierung<br>mehr<br>Runterladen                                                                                                    | Ihre geplanten Aufnahmen |
| mehr<br>Runterladen                                                                                                    | SMS-Programmierung       |
| Runterladen                                                                                                    | mehr                     |
|                                                                                                    | Runterladen              |

Change Inneuron

meknopf klicken und Ihre Sendung ist programmiert.

14:00 Tagesschau Nachrichten ~10 min. 14:00 - 14:10

Falls Ihre Programmierung erfolgreich war, erhalten Sie folgende Einblendung:

### Aufnahmeauftrag wurde angelegt Tagesschau

Ihre programmierte Aufnahme können Sie unter Aufzeichnen / Ihre geplanten Aufnahmen einsehen und verwalten. Außerdem gibt es weitere Möglichkeiten Aufnahmen zu tätigen.<sup>1</sup> Beispielsweise über das externe EPG oder die EPG-Suche.

Sie können bei OTR nur gan-

ze Sendungen aufzeichnen lassen. Die Aufnahme beginnt 3 Minuten vor Ausstrahlung der Sendung und endet 5 Minuten nach Ausstrahlungsende. Das sogenannte *Overlap*<sup>2</sup> fängt kleine Verzögerungen im Programm ab. Um größere Verzögerungen oder Änderungen im Programm abzufangen, sollten Sie auch die vorherige und die nachfolgende Sendung aufnehmen lassen.

Bitte vergewissern Sie sich auch, dass manche Sender als sogenannte *Pooling Sender*<sup>3</sup> augenommen werden. Welche Sender darunter Fallen oder nicht, sehen Sie in der Information am Rand.

Beachten Sie das Sie als Neuling oder Leecher Sendungen von Pooling Sendern <u>nicht</u> dekodieren können!

#### Bereitstellung der Aufnahme

Bis eine Sendungen zum Download bereit steht, kann es einige Stunden dauern, da sie erst komprimiert werden muss. So kann es vereinzelt passieren, dass eine Datei den Status "defekt" hat. Das kann bedeuten, dass die Datei noch nicht auf dem Zentralserver liegt oder dass sie defekt ist. Im ersten Fall, kann die Datei trotzdem schon im Mirror-Netz auftauchen oder als Torrent zum Download verfügbar sein. Der Reparaturversuch von defekten Dateien geschieht innerhalb von max. 7 Tagen.

#### Information

#### Feste Sender:

3sat, ARD, Arte (14-3 Uhr), Bay3, Br-Alpha, DSF, HR (3-14 Uhr), Kabel 1, MTV-D, Phoenix, Pro7, RTL, RTL 2, Sat1, Super RTL, Tele5, Vox, ZDF

#### Pooling Sender:

9Live, ARD Eins, ARD Einsfestival, ARD Einsplus, CNN, COMEDY CENTRAL, DAS4, DMAX, Euronews, EuroSport, GIGA, KIKA, MDR, N24, NDR, Nickelodeon, NTV, RBB, SW3, VIVA, WDR, ZDF Doku, ZDF Theaterkanal

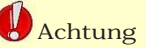

Laden Sie Ihre Aufzeichnungen spätestens 10 Tage nach Ausstrahlung auf Ihre Festplatte.

### Die Kapazität Ihres Videorecorders:

Ihre Aufnahmekapazität ist wie bei einem herkömlichen Videorekorder begrenzt. Benutzer mit dem Status<sup>4</sup> Neuling oder Leecher mit einem GWP-Kontostand kleiner minus 100 haben eine Aufnahmekapazität von 10 Gigabyte was in etwa einer Aufnahmelänge von 20 Stunden entspricht. Leecher mit einem Kontostand von größer minus 100 haben ein Aufnahmevolumen von 60 GB. Alle anderen Benutzer haben eine Gesamtkapazität von 240 GB, was umgerechnet 480 Stunden entspricht. Es ist jedoch kaum zu schaffen, den gesamten Speicherplatz zu belegen, selbst wenn Sie jeden Tag 3 bis 4 Aufnahmen

programmieren sollten. Der Grund ist, dass Aufnahmen nach einiger Zeit vom Primärserver gelöscht werden und somit ins Archiv wandern. Diese Aufnahmen belasten Ihr

Aufnahmekontingent nicht mehr, da Sie diese nur noch über Mirror oder das Torrent-Netzwerk beziehen können. Solange eine Aufnahme in der Liste Ihrer fertigen Aufnahmen oder im Archiv geführt wird, haben Sie die Berechtigung Sie zu dekodieren.

Ein besonderes Feature ist die Wishlist, die hingegen zu den anderen Aufnahmemöglichkeiten <u>keinen</u> Speicherplatz belegt! Jedoch brauchen Sie einen Premium Status um diese nutzen zu können.

#### <u>Tipp</u>: Legen Sie sich möglichst rasch die GET-IT-ALL-Wishlist<sup>5</sup> an!

Auch wenn Sie die nur mit dem Premium Status nutzen können, werden für Sie im Hintergrund bereits alle Sendungen ab dem Anlegen der Wishlist aufgezeichnet. Aufnahmen aus der Wishlist können so lange dekodiert werden, wie die Wishlist aktiv ist.

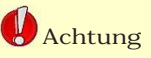

Nach dem Löschen einer Aufnahme aus Ihren Listen ist ein Dekodieren nicht mehr möglich!

#### Information

Um die GET-IT-ALL Wishlist anzulegen, klicken Sie einfach hier.

Anlegen

| Information                                                                            |          |      |
|----------------------------------------------------------------------------------------|----------|------|
| <sup>1</sup> weitere Aufnahme Möglichkeiten                                            | Seite 13 |      |
| <sup>2</sup> Overlap - Überlappung                                                     | mehr     |      |
| <sup>3</sup> Pooling Sender - Sender auf denen nur die beliebtesten Sendungen          |          |      |
| aufgenommen werden                                                                     | Seite 17 | mehr |
| <sup>4</sup> Benutzerstatus - Einteilung der Benutzer in unterschiedliche Kategorien   |          |      |
| _ mit unterschiedlichen Features                                                       | Seite 11 |      |
| <sup>5</sup> GET-IT-ALL Wishlist - Sie nehmen alles auf allen angebotenen Sendern auf. | Seite 14 |      |
|                                                                                        |          |      |

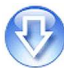

# Schritt 3: Laden Sie Ihre Sendung herunter

Gehen Sie im OTR Hauptmenü auf Runterladen / Fertige Aufnahmen anzeigen (Abb. 4.1). Dann klicken Sie: Weiter zum Download bei der entsprechenden Sendung. Es öffnet sich nun das Download-Popup und bietet vier Downloadarten an (s. Welche Downloadart ist für Sie am besten?). Zudem bekommen Sie hier Zusatzinfos zur ihrer Aufnahme (Abb. 4.2):

Ordnung!")

können

Il die Anzeige der Dateigröße(n), um später defekte

Downloads erkennen zu

🔄 die Anzeige ähnlicher

Programmiermöglichkeit

Eine Vorschau zeigt ca. 8

Sendung mit direkter

| Change language            |
|----------------------------|
| Start                      |
| Aufzeichnen                |
| Runterladen                |
| Fertige Aufnahmen anzeigen |
| Wishlist anzeigen          |
| Mirrorsuche                |
| Torrent-Tracker            |
| mehr                       |
| Dekodieren                 |
| Abb. 4.1                   |

Bilder aus der Sendung, so

können Sie schon vor dem den Zugriff auf Schneide-Runterladen sehen, ob es die listen um Werbung zu entferrichtige Aufnahme ist. nen (www.cutlist.de)

Mit dem Link Dateiformat die Ansicht vorhandener wechseln lassen sich die Kommentare und Eingabe ei-Spezialformate anzeigen, in nes eigenen (z. B.:"Die Aufdenen die Sendung aufgenahme ist defekt!" oder "Aufzeichnet wurde. Sollten Sie nahme komplett, Qualität in diesen Link bei einer Ihrer Sendungen vermissen, ist

dies ein Indiz darauf, dass Ihre Sendung nur im Standardformat verfügbar ist. Bei OTR werden folgende Formate unterschieden:

Das DivX-Format ist das Standardformat in dem alle Sendungen aufgezeichnet werden.

Einige Sendungen werden auch im mp4-Format aufgenommen. Diese Aufnahmen können Sie sich auf portablen Geräten wie dem lpod ansehen.

Die beliebtesten Aufnahmen des Tages werden in higher quality angeboten (Montag bis Freitag die Top 3 des jeweiligen Tag, Samstag und Sonntag jeweils die Top 5).

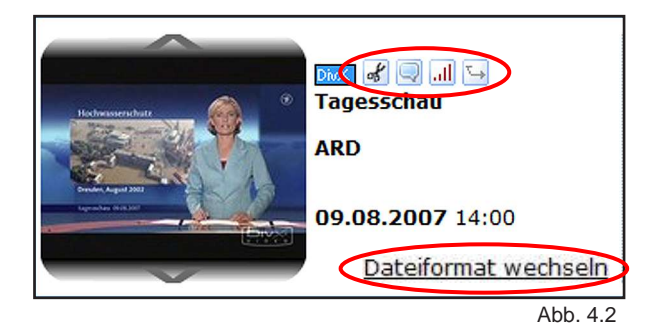

### Information

Achtung

Beachten Sie die

Spezialformate!

Einschränkungen aufgrund

Ihres Benutzerstatus bzgl. der

Benutzen Sie zum Downloaden Ihrer Sendungen einen Download-Manager wie beispielsweise den FDM (Free Download Manager).

Download

FDM einrichten

#### Information

#### **Download-Limits:**

- 3 GB pro Tag
- 7 GB pro Woche
- 18 GB pro Monat

#### mehr Informationen

Downloadvolumen einsehen

#### Information

#### Happy Hour:

- 🔷 von 3 bis 8 Uhr
- Neine GWP-Kosten
- ♦ keine Belastung des Downloadkontingents

# Welche Downloadart ist für Sie am besten?

### - Normaler Download -

Für Internet-Neulinge wird der Download direkt von OTR oder den Mirrors empfohlen. Sie können direkt im Browser downloaden und benötigen keine Zusatzsoftware. Die Benutzung eines sog. Download-Managers empfiehlt

sich, weil damit auch abgebrochene Downloads fortgesetzt werden können. Der OTR-Server hält alle Dateien vor, also auch z. B. wenig gefragte Dokumentationen und Sender. Beim normalen Download

(Abb. 4.3) werden Ihrem GWP-Konto 16 GWP pro Gigabyte abgezogen, außer zur Happy Hour. Sie können max. 3 GB pro Tag, max. 7 GB pro Woche und max. 18 GB pro Monat von OTR-Servern herunterladen. Ausnahmen bilden der Paid-Download und die Happy Hour.

|   | Sie können Il          | nre Sendung auf verschiedenen Weg                                                                   | en herunterladen.                | Wählen Sie dazu eine der fo        | lgenden Downloadarte    | en aus. |
|---|------------------------|----------------------------------------------------------------------------------------------------|----------------------------------|------------------------------------|-------------------------|---------|
| ( | Normaler D             | ownload Expressdownload                                                                             | Mirror                           | P2P-Download                       | Alternativen            |         |
|   | Ę                      | <ul> <li>» Die Warteschlangenlänge für Dowi</li> <li>» Die Wartezeit beträgt ca. 13 Minu</li> </ul> | nloads ist derzeit 94<br>Iten.   | 1.                                 |                         |         |
|   |                        | Um die Warteschlange zu überspring                                                                  | gen, wählen Sie bitte            | e die Downloadart ' <u>Express</u> | download'               |         |
|   | WEITER ZUN<br>DOWNLOAD | Beim folgenden kostenlosen normale<br>hohem GWR/GWP). Es gilt: ' <i>First in, l</i>                 | en Download werde<br>First out'. | n Sie hinten in die Wartesch       | ılange eingereiht (aucł | n bei   |

### - Expressdownload -

Der Expressdownload bietet Ihnen hingegen zum normalen Download die Möglichkeit die gesamte Warteschlange zu überspringen. Jedoch sind mit dem Überspringen der Warteschlange weitere Kosten verbunden, die Sie beachten sollten. Falls Ihr Download abbrechen sollte, müssen diese Kosten <u>nicht</u> noch einmal aufwenden. Ihre Sendung wird unter fertige Aufnahmen ansehen auch als bezahlt geführt.

#### Bezahlter Download:

Mit dem *bezahlten Download* überspringen Sie die Warteschlange und kommen meist sofort an die Reihe. Der Download kostet Sie 25 Cent von Ihrem OTR-Guthaben, welches Sie durch Einzahlung mittels *Paypal oder Microdoller*<sup>1</sup> aufladen können. Die Einzahlung wird in GWP umgerechnet (1 Cent = 1 GWP), die auch Ihrem Benutzerstatus zu Gute kommen, jedoch können Sie diese GWP **nur** für den bezahlten

#### Download nutzen.

#### Prio-Download:

Mit dem *Prio-Download* überspringen Sie fast die gesamte Warteschlange (**nicht** die bezahlten Downloads). Der Download wird wie der normale Download berechnet (16 GWP pro Gigabyte und Belastung des Downloadkontingents), jedoch werden Ihnen zusätzlich für das Überspringen der Warteschlange 30 bis 100 GWPs berechnet.

#### Information

Eine Übersicht über die Kosten der Expressdownloads finden Sie im Glossar.

#### Zur Übersicht

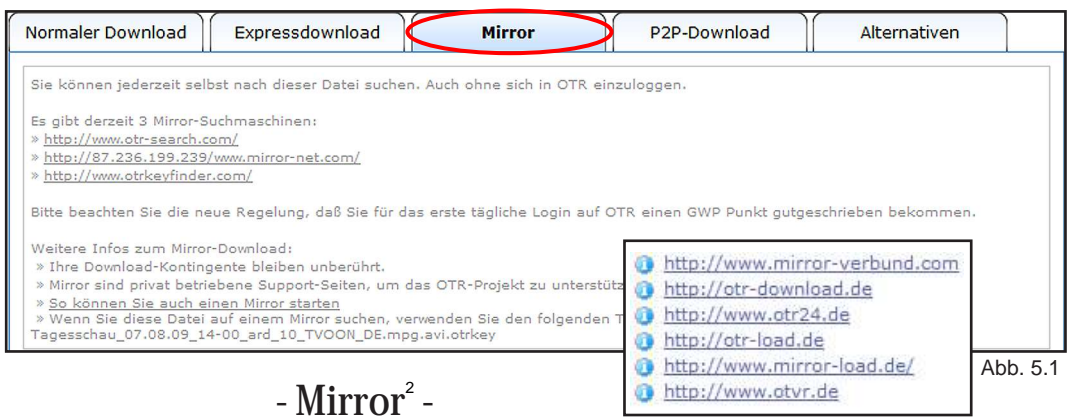

### - Mirror

Mirrors konzentrieren sich meistens auf stark gefragte Dateien. Die Vorhaltezeit ist dagegen oft länger. Ob und auf welchem Mirror eine Datei verfügbar ist, wird Ihnen im Downloadfenster (Abb. 5.1) angezeigt. Sie können auch über die Mirrorsuche direkt im Mirrornetzwerk suchen. Die Suche finden Sie unter *Runterladen / Mirrorsuche*. Es gibt über 200 Mirror-Server, die privat betrieben werden und für Sie die Aufnahmen bereitstellen. Das

### - (Highspeed) Torrent<sup>3</sup> Download -

#### Allgemeines

Leider nutzen nur etwa 10% der OTR-User P2P respektive Torrent-Downloads.

Die Benutzung ist aber einfacher als viele denken: Die Software (Torrent-Clients z. B. Azureus, µTorrent o.a.), die sie benötigen, ist kostenlos und schnell installiert. Das Tutorial zum Azureus Torrent-Client (weitere Informationen am Rand), wird Ihnen den Einstig in Torrent erleichtern. Bei OTR werden 2 Arten von Torrents unterschieden. Die *normalen Torrents* und die sogenannten *Highspeed*- Downloaden von Mirrorservern ist grundsätzlich kostenlos und meist mit geringeren Wartezeiten als auf den Primärservern verbunden. Bei einigen Mirrorbetreibern ist eine kostenlose Anmeldung erforderlich.

*Torrents* bei dem Sie die Aufnahmen nicht nur aus dem Torrent-Netzwerk beziehen, sondern auch vom Primärserver (Http-Seed<sup>4</sup>). So können Sie höhere Downloadgeschwindikeiten erreichen. Jedoch sollten Sie beachten, dass der Download

über Torrent sie nichts, der

#### Information

Wenn Sie von einem Mirror runterladen, dann erwarten Sie auf jedem Mirror unterschiedliche Regeln, Downloadgeschwindigkeiten und Web-Designs. Sie sollten auch auf allen Mirrors zum Dank für den kostenlosen Download deren Werbepartner besuchen. Nur so ist deren Finanzierung und Weiterbestehen gesicht.

#### Information

Weitere Informationen zum Torrent Tutorial am Beispiel von Azureus finden Sie hier.

Tutorial

#### Information

- <sup>1</sup> Paypal / Microdollar Zahlungssysteme
- <sup>2</sup> Mirror Seiten auf denen Ihrer Aufnahmen zum Download angeboten werden
- <sup>3</sup> Torrent File-Sharing Protokoll
- <sup>4</sup> Http-Seed Ein Http-Adresse wird als Seed eingefügt.

Paypal / Mikrodollar Seite 16 Seite 17

| Normaler Download                                                                                                 | Expressdownload                                                                           | Mirror                                          | P2P-Download                                             | Alternativen     |
|----------------------------------------------------------------------------------------------------|-------------------------------------------------------------------------------------------|-------------------------------------------------|----------------------------------------------------------|------------------|
| <ul> <li>» Vorteil: Download via I</li> <li>» Vorteil: Downloads via</li> <li>» Nachteil: Sie brauchen</li> </ul> | P2P ist oftmals schneller.<br>P2P reduzieren weder den GW<br>P2P-software (Emule, Azureus | P-Punkte-Stand, noch<br>, µtorrent, etc). Diese | die DL-Kontingente.<br>ist in wenigen Minuten installier | t.               |
| Torrent                                                                                                    | Highspeed-Torrent                                                                         | Emule                                           |                                                          |                  |
|                                                                                                    | · · · · · · · · · · · · · · · · · · ·                                                     |                                                 |                                                          |                  |
| ier finden Sie <u>Torrent</u><br><u>Jurorns</u><br><u>Iorrent</u><br><u>BitSpirit</u>                             | ber I orrent ist für Sie Kosi<br>hierzu zusätzliche Programme<br>ig.                      | ienios.<br>wie eMule oder ander                 | e Edonkey-clients bzw. Fileshari                         | ng Programme mit |
|                                                                                                    |                                                                                           |                                                 |                                                          |                  |
| DIESE DATEI ST                                                                                                    | EHT LEIDER (NOCH) NICH                                                                    | IT ALS TORRENT Z                                | UR VERFÜGUNG!                                            |                  |

Details

Der Webseed beim Highspeed-Torrent kostet Sie

Achtung

GWP!

Download über den Primärserver aber GWP kostet.

Das Torrent-Netzwerk lebt vom Prinzip des Gebens und des Nehmens. Aus diesem Grund wurden Regeln erlassen, um ein zu starkes Nehmen und somit Belasten des Torrent-Netzes zu unterbinden. Die Regeln finden Sie hier.

#### Starten Starten

So geht's: Schauen sie nach, ob für Ihre Aufnahme eine Torrent-Datei angeboten wird (Abb. 6.1).

Sollte der Torrent-Download verfügbar sein, finden Sie an der Stelle einen entsprechenden Hinweis mit Downloadlink (Abb. 6.2). Sie können aber auch die kleinen Torrent-Dateien (Endung .torrent) anderweitig laden und diese an Ihren Client geben (z. B. über das Hauptmenü *Runterladen / Torrent-Tracker*) Klicken Sie auf den Torrentlink und Ihre Torrent-Software sollte mit dem Download beginnen. Zunächst langsam, aber später schneller.

Während Sie Daten herunterladen, laden Sie diese Daten an andere User auch wieder hoch. Dieser Upload wird von OTR gemessen.

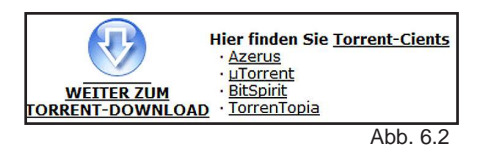

# 🐘 Schritt 4: Das Dekodieren Ihrer Sendung

### Achtung

Benutzer mit dem Status *Leecher* oder mit *negativem GWP-Kontostand* können eine Datei nur **einmal** dekodieren. Mit dem Dekodieren wird rechtlich sichergestellt, dass Sie die Aufnahme – Ihre Privatkopie der Sendung – auch wirklich beauftragt haben. Der Dekoder fragt dazu beim OTR-Server nach. Daher müssen Sie online sein und im Dekoder die gleichen Zugangsdaten (E-Mail / Passwort) eingeben wie bei OTR

|   | Change language       |
|---|-----------------------|
|   | Start                 |
|   | Aufzeichnen           |
|   | Runterladen           |
|   | Dekodieren            |
| < | Download des Dekoders |
|   | Abb 6                 |

(Abb. 7.1). Den Dekoder können Sie von der OTR-Webseite herunterladen (Abb. 6.3). Der Dekoder ist für Windows, Mac, Linux u. a. erhältlich.

Das Dekodieren der otrkey-Dateien dauert je nach Größe einige Minuten und erzeugt eine neue gleichgroße Video-Datei. Sorgen Sie daher für ausreichend Speicherplatz auf Ihrer Festplatte. Je nachdem welches Format Sie runtergeladen haben, müssen entsprechende Videocodecs vorhanden sein, damit Sie Ihre Aufnahmen auch abspielen können. Mehr dazu finden Sie im letzten Schritt.

Beachten Sie, dass Benutzer mit dem Status *Neulinge* oder *Leecher* **keine** Aufnahmen von Pooling-Sendern dekodieren können. Ebenso **keine** 

| S Multidecoder (OTR, OM                                  | R, YOM)                                                                                                    |                  |
|----------------------------------------------------------|----------------------------------------------------------------------------------------------------|------------------|
| Eine Datei zum Dekodierer     Einen Ordner mit allen Dat | n auswählen 🗖 Existierende Dateien nicht überschreiben Sp<br>teien zum Dekodieren auswählen 🖗 Verschlüsselte Dateien nach erfolgreichem Dekodieren löschen | orache auswählen |
| Datei zum Dekodieren                                     | Tagesschau_07.08.09_14-00_ard_10_TVOON_DE.mpg.avi.otrkey                                                                                                   | Durchsuchen      |
| Eingabeordner (Input)                                    | C: \Download                                                                                                    | Durchsuchen      |
| Ausgabeordner (Output)                                   | C: Wideos                                                                                                    | Durchsuchen      |
| Ihre E-Mail-Adresse                                      | max @mustermann.com                                                                                                    | Einstellungen    |
| Status                                                   | Wählen Sie eine Datei aus, die dekodiert werden muss, oder ziehen Sie die aufs Dialogfenster!                                                              | ogdatei öffnen   |
| Multidecoder (OT                                         | R, OMR, YOM) Version 1.0.0.30 Rücksetzen Schließen                                                                                                    | Dekodieren       |
|                                                          |                                                                                                    | Abb 71           |

### Schritt 5: Anschauen und Weiterverarbeiten

#### Anschauen:

Aufnahmen Ihres Online-Videorecorders werden, wie in den vorhergehenden Schritten bereits erwähnt, in 3 Formaten aufgezeichnet. Um die entsprechenden Formate anschauen zu können, brauchen Sie bestimmte Videocodecs.

Für das DivX-Format brauchen Sie die DivX-Codecs. Diese können Sie kostenlos (!) von http://divx.com/divx/ herunterladen. Die Kaufversion ist nicht notwendig.

Prüfen Sie beim mp4-Format, ob Ihr portables Gerät, dieses Format unterstützt.

Für das HQ-Format benötigen Sie den H.264 Codec. Diesen können Sie hier runterladen: http://ffdshowtryout.sourceforge.net/ Beachten Sie beim Abspielen der HQ-Formate auf Ihrem DVD Player, dass dieser Codec unterstützt wird.

Eine sehr gute, kostenlose Alternative ist der VLC Mediaplayer. In diesem Player sind von Haus aus bereits die benötigten DivX und H.264 Codecs integriert.

#### Weiterverarbeiung:

Wie kann ich die Werbung entfernen?

Siehe im OTR-Forum "OTR Tools: Videobearbeitung" im Bereich "Werbung rausschneiden" finden Sie ein FAQ zur Entfernung von Werbung mit CutAssistant und cutlist.de (oder hier klicken)

#### Wie kann ich Aufnahmen auf DVD brennen?

Prinzipiell mit der handelsüblichen Software. Im OTR-Forum "OTR Tools: Videobearbeitung" finden Sie aber viele Gleichgesinnte und eine Community, die Ihnen gerne weiterhilft.

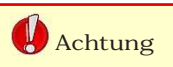

Die Spezialformate sind nicht zu jedem Player kompatibel.

#### Information

Zur Webseite des VLC Mediaplayers: http://www.videolan.org

### Viel Vergnügen mit Ihren aufgenommenen Sendungen

# Geben Sie uns bitte Rückmeldung:

War Ihnen das OTR-Handbuch hilfreich? Wo hat es eventuell bei Ihnen gehakt? Wo hatten Sie Probleme? Was haben Sie nicht genau verstanden?

Mit einer kurzen Rückmeldung helfen Sie uns, unseren Service immer weiter zu verbessern. Geben Sie uns bitte Feedback.

# - Anhang -

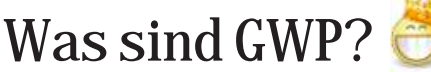

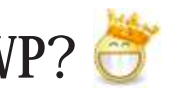

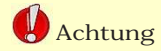

cken erreichbar!

Ab 500 GWP durch Ban-

nerklicken (Abb. 8.2) sind nur

noch 60 Punkte pro Monat

(60 Klicks) durch Bannerkli-

Die GWP

Good-Will-Points

#### Guter-Wille-Punkte

Das GWP-Konto dient der gerechten Verteilung der Kapazitäten, damit jeder User gleichermaßen den Service benutzen kann. Den Stand

Ihr Konto unter 0 fällt, ändert sich Ihr Benutzerstatus (s. "Der Benutzerstatus") in "Leecher". Sie können mit diesem Status dann trotzdem OTR weiter benutzen und Aufnahmen runterladen, haben aber diverse Nachteile im sonstigen Funktionsumfang, beispielsweise müssen Sie

nutzerstatus zugeschrieben. Die verschiedenen Status bieten oder verbieten Ihnen die Nutzung von bestimmten **OTR-Features.** Zum Beispiel kann man bei weniger als Minus 500 GWP nicht mehr dekodieren. Ihr GWP-Konto erreichen Sie auch über das Hauptmenü Profil / GWP einsehen. Oder direkt hier.

#### Hinweis:

Die heruntergeladenen Aufnahmen sind bei einem solchen Kontostand keinesweas wertlos. Verbessert sich Ihr Kontostand über Minus 500 GWP, können Sie ihre Aufnahmen wieder dekodieren.

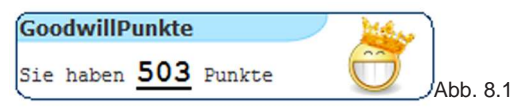

Ihres GWP-Kontos können Sie direkt auf der Startseite erfahren (Abb. 8.1). Wenn Sie auf die Punktezahl klicken, erhalten Sie eine detaillierte Auflistung zu Ihrem

GWP-Konto (Abb. 8.2). Wenn

längere Wartezeiten in Kauf nehmen. Ihr Konto sinkt durch Downloads und steigt u. a. durch das Klicken von Bannern. Je nachdem wie Sie Ihren GWP-Haushalt führen. wird Ihnen ein bestimmter Be-

Information

Die Zahlen in den Abb. dienen nur der Veranschaulichung und dem besseren Verständnis.

#### 610 Punkte für BuyClick-Banner-Klicks (derzeit 1 GWP pro Klick) BuyClick-Bannerliste 0 Punkte für geworbene neue Benutzer (10 GWP pro User) Neue Benutzer werben 122 Punkte für Logins (1 GWP pro Login) Kein Frazr-Mitolied? Jetzt anmelden 0 Frazr.com Registrierung und aktive Mitgliedschaft 0 Punkte für Spenden von 0 € (1€ = 100 GWP) Hier können Sie spenden 0 Punkte für Einzahlungen für Express-Downloads (Verfügbar: 0 GWP) Details über Ihre Zahlungen 732 Beitragspunkte VERBRAUCHSPUNKTE

BEITRAGSPUNKTE

- 0 Punkte für Bar-Auszahlungen für geworbene Benutzer
- 291 Punkte für 18.18 GB Downloads vom Primärserver (16 GWP pro Gigabyte, außer in HappyHour oder bei Payed-Downloads) 291 Verbrauchspunkte

#### ZUSÄTZLICHE PUNKTE

- 109 Treuebonus. 0,5 GWP für jeden Tag der Mitgliedschaft Ihre Anmeldung war am 07.01.2007
  - 73 Sonderaktionen (Osteremail, Dekodierungen bis Juni 2007 etc.)
- 0 Buchungen eigener BuyClicks-Kampagnen (Sie können hier mit GWP eigene Werbebanner buchen)
  - 120 Verwendete Punkte für Priodownloads, je nach Traffic 30 bis 100 GWP pro Download (Noch nutzbar: 503 GWP)
- 0 Verwendeten Einzahlungen für Payed-Downloads 62 zusätzliche Beitragspunkte

Abb. 8.2

#### Information

Weiterführende Links: FAQ http://www.otrforum.com/showthread.php?t=35535 Forum: http://www.otrforum.com/forumdisplay.php?f=126 http://wiki.onlinetvrecorder.com/index.php/GWP Wiki: GWP Übersicht: http://www.onlinetvrecorder.com/index.php?aktion=gwp

## Wie sorgen Sie dafür, dass sich Ihr GWP-Kontostand verbessert?

der BuvClick-Kampagnen An-

#### Hinweis:

Alle vier Möglichkeiten sind in Ihrem GWP-Konto unter den Beitragspunkten aufgelistet (Abb. 8.2).

#### 1. Login auf OTR:

Sie können sich täglich einen Punkt durch den Login auf OTR abholen. Durch das Besuchen wird OTR für Werbepartner interessanter.

#### 2. Werben Sie neue Benutzer

Werben Sie Ihre Bekannten. Freunde oder Kollegen, wenn Sie OTR empfehlenswert finden. Nutzen Sie dafür ganz bequem das Einladungsformular. Dieses finden Sie im Hauptmenü unter Profil / mehr / Benutzer werben. Oder platzieren Sie Ihren persönlichen Link (Referer-URL) auf Ihrer Webseite oder in Foren. Für jeden geworbenen Benutzer werden Ihnen 10 GWP gutgeschrieben. Die Punkte erhalten Sie jedoch erst, wenn der von Ihnen geworbene Benutzer mehr als 100 GWP generiert hat.

bieter und schauen Sie sich dort um. Das ist die einfachste Methode Ihren Kontostand relativ schnell aufzubessern. Im Moment sind 10 verschiedene BuyClick-Banner in der Bannerrotation, also auf der OTR-Startseite verlinkt. Pro Banner können Sie sich am Tag einen Punkt hinzuverdienen. Das macht summa sumarum 10 Punkte am Tag, wenn Sie alle 10 verschiedenen Banner durchklicken. Ein kurzes Rechenbeispiel soll Ihnen verdeutlichen, was Sie mit ein paar Klicks anfangen können. Sie besuchen beispielsweise die OTR-Seite 2 Mal die Woche um Ihre Aufnahmen zu programmieren und besuchen in einem alle 10 BuyClick-Kampagnen. Für den Login erhalten Sie schon einen Punkt zudem noch 10 weitere durch die Klicks hinzukommen. Das macht unterm Strich 11 Punkte an einem Tag bzw. 22 auf die Woche bezogen. Auf den Monat hochgerechnet, können Sie so 88 GWP erwerben. was wiederum etwa 5 1/2 Gigabyte (11 Stunden Aufnahmezeit) vom OTR-Server als normaler Download entspricht. Weitere essentiell wichtige Informationen finden Sie auf der nächsten Seite

(Was haben Sie beim Bannerklicken zu beachten?).

#### 4. Einzahlugen / Spenden

Falls Ihnen die anderen kostenlosen Möglichkeiten missfallen oder Ihnen schlichtweg die Zeit fehlt, dann können Sie Ihren Kontostand auch mit einer Einzahlung oder Spende aufbessern. Sie können die Transaktion über Paypal oder Microdollar abwickeln. Wenn Sie beispielsweise 5€ auf Ihr OTR-Konto einzahlen, dann erhalten Sie dafür 500 GWP (Paypal-Gebühren werden Ihnen davon abgezogen), die Ihrem Benutzerstatus zugute kommen. Die 500 GWP können Sie ausschließlich für den Paid-Download nutzen. Spenden Sie hingegen die 5€, dann bekommen Sie auch 500 GWP (Paypal-Gebühren werden von OTR übernommen), die wie beim Einzahlen auch Ihrem Status zugute kommen, jedoch können Sie den Paid-Download nicht nutzen.

#### 3. Bannerklicken

Besuchen Sie die Webseiten

**Information** Weiterführende Links:

#### Benutzer werben:

Zum Einladungsformular: http://www.onlinetvrecorder.com/index.php?aktion=myaccount\_affiliate\_recruitform

#### Bannerklicken:

Thread: Neue Regeln beim Bannerklicken: http://www.otrforum.com/showthread.php?t=37327 Thread: Änderung bei GWP für Bannerklicks: http://www.otrforum.com/showthread.php?t=38160 BuyClick-Kampagnen Übersicht: http://www.onlinetvrecorder.com/buyclicks/queue.php Bannerklick-Punkte Übersicht: http://www.onlinetvrecorder.com/banner\_points.php

#### Einzahlung:

Anleitung zur Zahlung mit Paypal: http://www.onlinetvrecorder.com/index.php?aktion=paypalintro

### Was haben Sie beim Bannerklicken zu beachten?

Im oberen Bereich der OTR-Startseite finden Sie die Buy-Click-Kampagnen, die sich aktuell in der Rotation befinden. Achten Sie beim Punktesammeln darauf, dass die Kampagnen wie folgt gekennzeichnet sind:

#### Banner mit GWP-Vergütung

Wenn Sie mit Ihrem Cursor über diesen Schriftzug fahren. sollte folgende Einblendung kommen:

Hier sind Banner, die GWPs bringen Ist dies nicht der Fall, erhalten Sie eine Melung, dass Sie die entsprechende Kampagne schon besucht haben. Um die Banner wechseln bzw. rotieren zu lassen, klicken Sie auf Neu laden.

Die BuyClick-Kampagnen sind alle nummeriert von 1-10, erscheinen jedoch in einer zufällig generierten Reihenfolge. Jedoch können Sie sich relativ leicht anhand der Nummern einen Überblick über die bereits besuchten und noch zu besuchenden Kampagnen verschaffen.

Als weitere Hilfestellung wird Ihnen unter dem Banner angezeigt, wie viele Banner Sie noch klicken müssen um sich alle Punkte abzuholen. Haben Sie alle Kampagnen besucht, erhalten Sie den Hinweis: Sie können leider keine Punkte mehr erklicken. Um sich einen Überblick über Ihre **BuyClick-Bannerpunke** 

### **BuyClick - Kampagne**

Neu laden · Sie können leider keine Punkte mehr erklicken

(Abb. 10.1) zu verschaffen,

klicken Sie auf diese Meldung

unter weiterführende Links /

Bannerklicken / Bannerklick-

(oder den Link auf Seite 9

Bannerklick-Regeln

Das Besuchen der BuyClick-

Kampagnen ist ein Weg OTR

zu unterstützen, jedoch zuviel

Deshalb gibt es Regelungen,

die Klickorgien ausbremsen.

Sollten Sie mehr als 30 Kam-

pagnen an einem Tag besu-

chen, bekommen Sie eine

Warnung, die wie folgt aus-

Wir haben festgestellt, dass

Werbepartner besuchen.

Betrugsversuch ausgelegt

daher auch in Ihrem eigenen

weiterhin in erhöhtem Maße

gezwungen Ihren Account für

ignorieren und weiterklicken,

werden.Wir möchten Sie

massenhaftes Klicken zu

unterlassen. Sollten Sie

Klicken, sind wir leider

kurze Zeit zu sperren.

Falls Sie diese Warnung

Dies könnte uns von unseren

Sie sehr oft unsere

Sponsoren und

Werbepartnern als

Interesse bitten, ein

sieht:

des Guten, schadet OTR.

Punkte Übersicht).

Banner 4

dann erhalten Sie bei 50 Klicks eine Sperre für diesen Tag.

#### Wir haben festgestellt, dass Sie sehr oft unsere Sponsoren und Werbepartner besuchen.

Wir haben Ihnen vor kurzem bereits mitgeteilt, das wir Ihr Konto kurz sperren werden, falls Sie mit dem massenhaften Klicken weitermachen. Dies ist nun der Fall.. Bitte versuchen Sie es später erneut.

#### Mehr als 500 BuyClick-Bannerpunkte

Um eine Inflation der GWP zu verhindern, können Sie nachdem Sie insgesamt 500 BuyClick-Bannerpunkte erreicht haben, nur noch 60 BuyClick-Bannerpunkte pro Monat erklicken (Abb. 9.1). Sollten Sie beispielsweise am 1. Oktober 400 BuyClick-Punkte haben, dann können Sie in dem Monat nur noch 100 GWP erklicken, da Sie dann insgesamt 500 BuyClick-Punkte haben und auch über 60 BuyClick-Punkte im aktuellen Monat kommen. Sie können dann erst wieder im November Punkte durch Bannerklicks erzielen.

#### Information zu Buyclick-Bannerpunkten

Wenn Sie insgesamt 500 und im aktuellen Monat 60 Punkte von unseren Buyclick-Sponsoren erklickt haben, dann können Sie bis zum Ablauf des aktuellen Monats keine weiteren Punkte erklicken.

Insgesamt: 744 Im aktuellen Monat: 60 Heute: 0 (Banner)

Daraus folgt, dass Sie diesen Monat **keine** weiteren Punkte mehr erklicken können.

#### Information

Mit dem OTR Eichhörnchen auf GWP jagd gehen?

Sollte das Bannerklicken eine zu harte Nuss für Sie sein, dann wird Ihnen unser Eichhörnchen sicher helfen und als Assistent zur Seite stehen.

1.

**GWP** sammeln

## Der Benutzerstatus

Es gibt 5 verschiedene Benutzerstatus, die alle kostenlos erreicht werden können. Es wird in folgende Benutzerkategorien unterschieden:

- Neulinge
  Leecher
  FairUser / Normal
  Sponsor
- Premium

Sie starten als Neuling und werden dann spätestens nach 4 Wochen

Eingewöhnzeit zum FairUser. Sollten Sie Ihr Konto jedoch nicht positiv führen, dann werden Sie als Leecher einge-

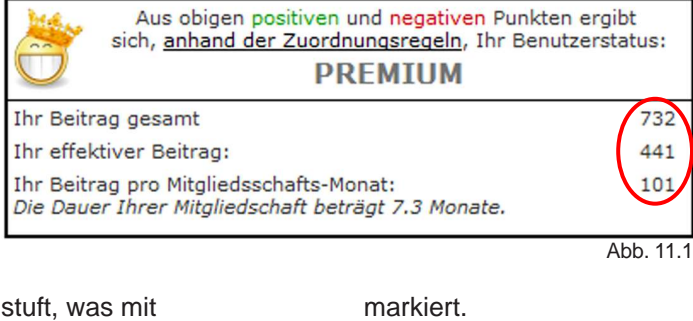

Einschränkungen in der Funktionalität verbunden ist. Ihr Benutzerstatus ist von Ihrem GWP-Konto abhängig und zeigt so wie sehr Sie OTR unterstützen. Die Beitragspunkte, die zur Berechnung des Status wichtig sind, sehen Sie in Abb. 11.1 rot

In der folgenden Tabelle (Abb. 11.2, 12.1), können Sie sich einen Überblick über die unterschiedlichen Funktionen veschaffen, die Sie je nach Ihrem Status nutzen dürfen oder nicht.

#### Information

Als Neuling können Sie durch Spenden von 3 € sofort in den Premium-Status kommen.

#### Information

Ihren Status können Sie in Ihrem GWP-Konto einsehen.

# Mit welchem Status kann ich welchen Dienst in Anspruch nehmen?

Die folgende Tabelle zeigt Ihnen welche Vorteile und Nachteile ein entsprechender Status haben kann. Mit dem "Premium" Status genießen Sie die Vorzüge von OTR ohne Einschränkungen. Hingegen Sie als Leecher auf ein Minimum an Funktionalität eingeschränkt. Deshalb empfehlen wir Ihnen, dass Sie so schnell wie es Ihnen möglich ist zum "Premium" Status aufsteigen.

| Aktivität\ Status                                     | Neuling    |           | Leecher                     |        | FairUser                                               | Sponsor                                                | Premium                                                |  |
|-------------------------------------------------------|------------|-----------|-----------------------------|--------|--------------------------------------------------------|--------------------------------------------------------|--------------------------------------------------------|--|
| GWP                                                   | < -100     | > -100    | < -100                      | > -100 | > 0                                                    | > 0                                                    | > 0                                                    |  |
| Bedingung für<br>Erreichen bzw. Verbleib<br>im Status |            | -         | Aktivität alle 8<br>Wochen  |        | BeitragPM > 10;<br>posBeitrag > 50;<br>BeitragGes > 10 | BeitragPM > 20;<br>posBeitrag > 120;<br>BeitragGes > 0 | BeitragPM > 50;<br>posBeitrag > 300;<br>BeitragGes > 0 |  |
| Shoutbox-Zugang                                       | j          | а         | nein                        | ja     | ja                                                     | ja                                                     | ja                                                     |  |
| Shoutbox-Icon                                         |            |           |                             | 9      | <u></u>                                                | <u>.</u>                                               | ð                                                      |  |
| Speicherplatz                                         | 10         | GB        | 10 GB                       | 60 GB  | 240 GB                                                 | 240 GB                                                 | 240 GB<br>+ Wishlist ohne<br>Limit                     |  |
| Warteschlange                                         | keine Eins | chränkung | Einschränkungen<br>nach GWP |        | keine<br>Einschränkung                                 | keine<br>Einschränkung                                 | keine<br>Einschränkung                                 |  |
| Aufnahme per SMS                                      | j          | a         | nein                        | ja     | ja                                                     | ja                                                     | ja                                                     |  |
| Wishlisten nutzen                                     | ne         | ein       | ne                          | ein    | nein                                                   | nein                                                   | ja                                                     |  |
| Serienassistent                                       | j          | a         | ne                          | ein    | ja                                                     | ja                                                     | ja                                                     |  |
| BuddyList Anfragen stellen                            | ne         | ein       | ne                          | ein    | ja                                                     | ja                                                     | ja                                                     |  |
|                                                       |            |           |                             |        |                                                        |                                                        | Abb 11.2                                               |  |

#### Information

Wenn Sie kein Neuling mehr bei OTR sind und die Anforderungen für Fair-User, Sponsor oder Premium User nicht erfüllen können, werden Sie automatisch als Leecher eingestuft, obwohl Sie ggf. einen positiven GWP-Kontostand haben.

Information

Weiterführende Links:

Zuordnungsregeln: http://www.onlinetvrecorder.com/FAQ/startguide/introd/zuordnungsregeln.html Benutzungsregeln: http://www.onlinetvrecorder.com/FAQ/startguide/introd/preisliste.html Wiki: http://wiki.onlinetvrecorder.com/index.php/Nutzungsregelungen

| RSS-Feeds nutzen                                           | nein                                                                                                    |    | nein                                  |    | nein                                 | nein       | ja                  |
|------------------------------------------------------------|----------------------------------------------------------------------------------------------------|----|---------------------------------------|----|--------------------------------------|------------|---------------------|
| Preview Thumbnails                                         | ja                                                                                                    |    | nein                                  |    | ja                                   | ja         | ja                  |
| Download vom<br>Primärserver                               | nein                                                                                                    | ja | nein                                  | ja | ja                                   | ja         | ja                  |
| Linklisten für DLM<br>nutzen                               | nein                                                                                                    |    | nein                                  |    | nein                                 | nein       | ja                  |
| MP4- und HQ-Format<br>nutzen                               | nein, weder bezahlt,<br>noch in HH <sup>1</sup>                                                            |    | nein, weder<br>bezahlt, noch in<br>HH |    | ja                                   | ja         | ja                  |
| Aufnahmen von<br>Pooling-Sendern<br>nutzen                 | nein, weder bezahlt,<br>noch in HH                                                                         |    | nein, weder<br>bezahlt, noch in<br>HH |    | ja                                   | ja         | ја                  |
| Mehrfachdekodierung<br>einer Datei                         | ja                                                                                                    |    | nein                                  |    | ja                                   | ja         | ja                  |
| Bannerfreie We <mark>b</mark> site<br>einstellbar (Profil) | nein                                                                                                    |    | nein                                  |    | nein                                 | nein       | ja,<br>ab GWP > 500 |
| Statistik-Abruf                                            | nein                                                                                                    |    | nein                                  |    | ja                                   | ja         | ja                  |
| Ende der Mitgliedschaft                                    | Übergang zum<br>Vollmitglied nach<br>max. 4 Wochen oder<br>sobald 3 DLs/<br>Dekodierungen<br>erreicht sind |    | nach max. 8<br>Wochen Inaktivität     |    | nach max. 8<br>Wochen<br>Inaktivität | unbegrenzt | unbegrenzt          |

Abb. 12.1

### Die Torrent-Nutzungsregeln

In Abb. 12.2 sehen Sie die aktuell gültigen Torrent-Regeln bzw. Restriktionen. Sollten Sie also in die Torrent-Downloads einsteigen, sind Sie für die ersten 2 Gigabyte von den Regeln befreit. Danach sollten Sie aber daran denken, dass Torrent auf dem Prinzip des Gebens und Nehmens basiert und somit Sie für Ihre Leistungen auch eine Gegenleistung in Form Ihres Uploads geben sollten. Von Ihrem Upload profitieren dann wiederum andere User.

Sie können jeden Tag 0,5 Gigabyte mehr runterladen, als Sie hochladen. Dieser Credit geht Ihnen nicht verloren, sollten Sie Torrent eine Zeit lang nicht nutzen. Wenn Sie beispielsweise 10 Tage nichts runterladen, können Sie 5 Gigabyte auf einmal mehr runerladen als Sie hochladen. Sollten Sie es mit dem Download jedoch übertreiben, werden Sie gesperrt und können nur noch Daten uploaden, bis Sie wieder runterladen dürfen.

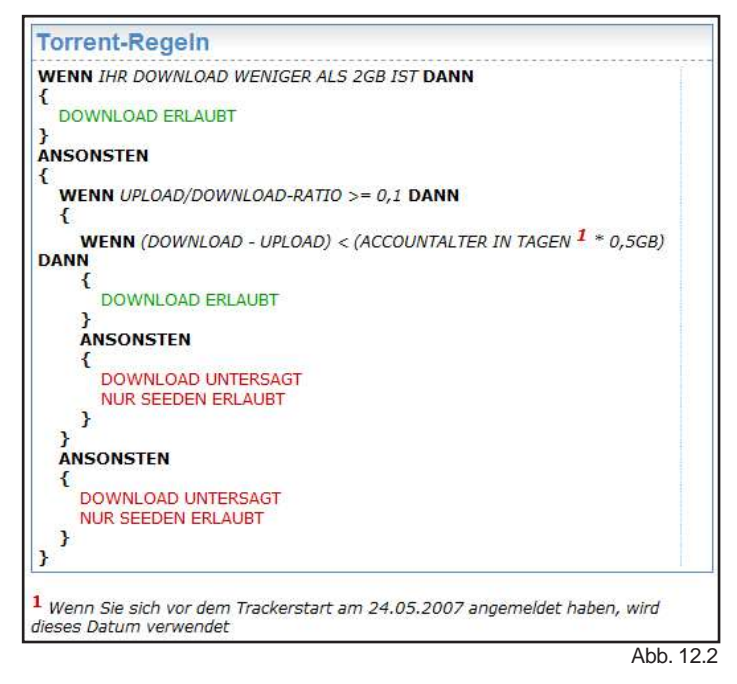

#### Information

<sup>1</sup> HH - Happy Hour ( von 3 - 8 Uhr )

Seite 3

Weiterführende Links:

Thread: Torrent-Ratio Mindestanforderungen http://www.otrforum.com/showthread.php?t=38050 Torrent Download erlaubt? http://www.onlinetvrecorder.com/torrentrules.php?show=my

# Alternativen zum Standard EPG

Im Standard EPG (Funktionsweise s. Schritt 2) können Sie sich einen individuellen EPG zusammenstellen mit Ihren Lieblingssendern.

#### Es gibt aber noch mehr:

#### Die EPG-Suche

Wenn Sie nur bestimmte Sendungen suchen, z. B. alle Sportsendungen oder alle mit "Tagesschau" im Titel, dann benutzen Sie die *EPG-Suche*.

#### Externes EPG

**Neu!** Wenn Sie High-End-EPGs (mit Bildern und Redaktionsbewertungen) der großen Programmzeitschriften durchstöbern möchten, können Sie bequem einen Link zu OTR ziehen (Drag & Drop).

#### Manuelle Programmierung

Wenn Sie Sendungen aufnehmen wollen, die noch nicht im EPG vorhanden sind also z. B. die Sylvestershow Manuelle Programmierung

 Sender
 3sat

 Datum
 14.
 Aug
 2007

 Start
 00
 : 53
 OTR-Downloader.com nutzt Overlap

 Ende
 01
 : 53
 Genre

 Titel
 Job anlegen
 Job anlegen
 Job anlegen

Abb. 13.1

im nächsten Jahr, (und keine-Wishlist besitzen), dann verwenden Sie die *manuelle Programmierung*. Das ist auch praktisch falls Sie länger im Urlaub sind und trotzdem Ihre Lieblingsserien programmiert haben wollen.Geben Sie die geforderten Informationen (Abb. 13.1) ein und klicken Sie auf "Job anlegen".

#### SMS-Programmierung

**Beispiel:** Sie sitzen im Biergarten und jemand fragt, ob Sie daran gedacht haben "Formel 1" aufzunehmen. Kein Internet in der Nähe? Alles zu spät? <u>Nein!</u> Einfach eine SMS absenden mit dem Text **OTR Formel 1**. Kostenlos bzw. zu normalen SMS Kosten an die Nummer

# SMS Service onlinetyrecorder.com

 Sende eine SMS an
 0152 04705010 (normale SMS)

 oder
 84000
 (49ct pro SMS)

#### Format:

Bsp.: Titel / Genre OTR Last Man Standing OTR Basketball

Bsp.: Datum / Zeit / Sender OTR 26.2.2007 20:15 Pro7

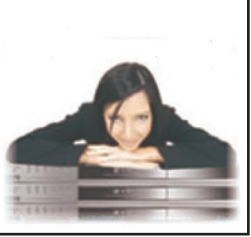

Abb. 13.2

**0152 04705010** oder für 49ct an die Nummer **84000**. Die 49ct beinhalten auch den Preis für einen Downloadslot.

#### Die Wishlist

Suchbegriffe aus der EPG-Suche können Sie auch für die Zukunft abspeichern. Dies nennt man dann *Wishlist*. Sie können sich z. B. eine Wishlist für "Top-Spielfilme" anlegen und müssen sich fortan nicht mehr darum kümmern, wann und auf welchem Kanal ein Spielfilm kommt. Alles wird automatisch aufgezeichnet. Somit speziell für Serien super geeignet.

#### Die GET-IT-ALL Wishlist

Eine spezielle Wishlist ist die Suche mit "%%%". Hier werden dann <u>alle</u> Sendungen <u>aller</u> Sender auch für die Zukunft aufgezeichnet. Wann immer Sie den Fernseher einschalten, Sie wissen, Ihr Recorder schneidet gerade mit. Sie verpassen nichts mehr. Diese *GET-IT-ALL-Wishlist* ist das Highlight bei OTR und ist deshalb nur mit Premium Status nutzbar. Premium User können Sie ganz einfach kostenlos werden.

(s. "Der Benutzerstatus")

#### Information

Beachten Sie später unbedingt auch unsere EPG -Plugins. (z. B. zum TV-Browser, TV-Movie Clickfinder oder TV-Genial.)

#### Information

Drucken Sie sich jetzt diesen Merkzettel (in Scheckkartengröße) für Ihre Geldbörse aus. (Abb. 13.2)

Information

Weiterführende Links:

Manuelle Programmierung: http://www.onlinetvrecorder.com/index.php?aktion=myrecordings\_manual Handynummer eintragen & Anleitung: http://www.onlinetvrecorder.com/index.php?aktion=myaccount\_sms Übersicht Ihrer Wishlists: http://www.onlinetvrecorder.com/index.php?aktion=list&showonly=wishlists&start=0

## Die beste Funktion von OTR: Die Wishlist

Wishlist I Wunschliste Alle Ihre gewünschten Sendungen aufzeichnen lassen!

### Achtung

Defekte Aufnahmen sowie nicht aufgenommene Pooling-Sender werden nicht in der Wishlist aufgeführt! Wishlistaufnahmen gehen nicht in die Bewertung der beliebtesten Aufnahmen ein.

#### Information

Die Berechtigung zum Dekodieren gilt für Aufnahmen ab dem Zeitpunkt, an dem die Wishlist <u>erstellt</u> wurde. Außerdem können Sie Aufnahmen aus der Wishlist dekodieren, so lange die Wishlist aktiv ist.

### U Achtung

Sie brauchen zum Dekodieren der Aufnahmen aus der Wishlist einen Premium Status!

#### Information

Um die GET-IT-ALL Wishlist anzulegen, klicken Sie einfach hier.

Anlegen

Die Wishlist ist für Serien-Fans unter Ihnen ein unverzichtbares Feature von OTR. Auch bestimmte Genres oder ganze Sender können aufgenommen werden. Die Wishlist können Sie über das Hauptmenü *Runterladen / Wishlist anzeigen* aufrufen. Um eine neue Wishlist anzulegen, klicken Sie auf den

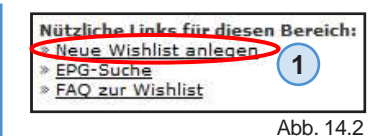

Link Neue Wishlist anlegen und es öffnet sich ein neues Fenster, was dem der EPG-Suche entspricht. Unter Meine Wishlisten finden Sie den Link neue anlegen. (Abb. 14.2, 14.3) Wenn Sie jetzt

| Meine Wishlisten:       |  |
|-------------------------|--|
| anzeigen<br>durchsuchen |  |
| neue anlegen            |  |
| GetitAli starten        |  |

Abb. 14.3

eine Wishlist beispielsweise mit dem Begriff "Gute Zeiten Schlechte Zeiten" (Abb. 14.1) anlegen, dann wird die Erstsendung am Abend, die Wiederholung am nächsten Tag und am Samstag die Wiederholung der ganzen Woche aufgenommen. D. h., jede Sendung wird dreimal aufgenommen. Das ist ein gutes Mittel gegen defekte Aufnahmen (bad files) und unbrauchbare Aufnahmen aufgrund von Zeitverschiebungen. Eine Wishlist z. B. mit Titel "Richter" nimmt alle Sendungen mit *Richter* im Namen auf. (*Richter* Alexander Hold, *Richter*in Barbara Salesch).

#### Besonderheit

Sendungen, die vom EPG noch nicht erfasst sind, müssen nicht nochmal programmiert werden. Die Wishlist durchsucht kontinuierlich das EPG und aktualisiert sich von alleine. D. h. dass Sie Ihre Wishlist einmal einrichten und nie wieder eine Ihrer Sendungen verpassen. Folglich die Ideale Lösung für Serien. Sie können maximal 16 unterschiedliche Wünsche in die Wishlist eintragen. Damit können Sie z. B. alle acht Genre wie "Film", "Serien" usw. komplett aufnehmen lassen. Wer die Wishlist nicht nutzen will, kann weiterhin normal programmieren und die Wishlist auch parallel mit

Sendungen befüllen, falls Sie doch einmal eine Sendung nicht programmiert haben oder länger als 1 bis 2 Wochen programmieren möchten (Urlaub).

#### 🔷 Get-It-All

Wenn Sie unter *Meine Wishlisten* auf den Link *GetitAll starten* klicken, fügen Sie zu Ihren Wishlists eine %%%-Wishlist (Get-It-All-Wishlist) hinzu. (Abb. 14.3) Diese nimmt auf **allen** Sendern **alles** rund um die Uhr auf. Sie verpassen nichts mehr. Aus diesem Grund eignet sich die %%%-Wishlist sehr gut als "backup" oder Absicherung, falls Sie vergessen sollten etwas zu programmieren.

#### Verwaltung

Eine Übersicht (Abb. 14.4) über Ihre Wishlists können Sie sich über weiterführenden Links / Übersicht Ihrer Wishlists verschaffen.

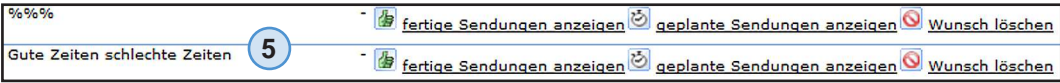

Abb. 14.4

#### Information

Weiterführende Links:

Thread: Wishlist FAQ http://www.otrforum.com/showpost.php?p=43124&postcount=1 Übersicht Ihrer Wishlists: http://www.onlinetvrecorder.com/index.php?aktion=list&showonly=wishlists&start=0 Wiki: http://wiki.onlinetvrecorder.com/index.php/Wishlist

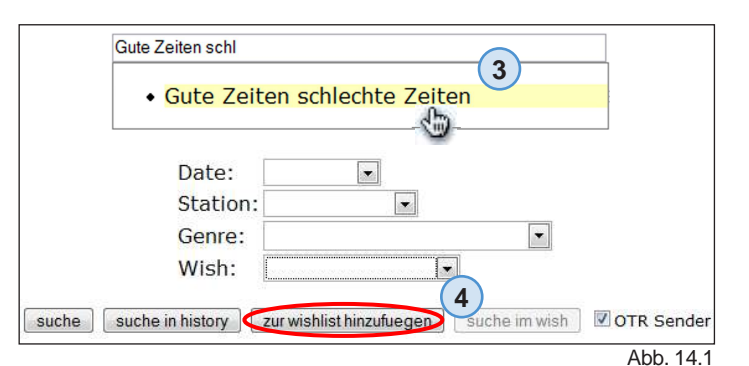

# - OTR Hilfe -

#### Erste Anlaufstelle bei Fragen:

**Dieses Handbuch**, Tipp: Benutzen Sie die Suchfunktion! (z. B. mit Strg+F)

#### Zweite Anlaufstelle bei Fragen:

**Das Wiki** ähnelt diesem Handbuch, ist jedoch nicht für Neulinge konzipiert. Im Wiki steht alles exakt (= Referenz), teilweise nur für Profis verständlich. Trotzdem klärt ein Blick ins Wiki 90% der Probleme sehr rasch.

#### Das OTR-Forum

Verbesserungsvorschläge oder Fragen, die auch morgen noch von Interesse für andere sind, gehören ins Forum. <u>Bitte beachten</u>: Vor jedem Posten, erst nach entsprechenden Themen Suchen! Fast jedes Problem wurde schon in irgendeinerweise beantwortet. Auch die Stickys ganz oben in jedem Thema beachten. Bei der Suche von dreistelligen Texten (z.B. GWP) einen \* anhängen, also GWP\*. Filmanfragen sollten entweder in das passende Forum (Buddy, Film gesucht...) gepostet oder direkt über das Buddysystem geklärt werden. Bitte beim Antworten auf Filmanfragen auf Legalität achten oder "User to User" E-Mail benutzen.

#### Die Shoutbox (Chat)

Nur kurzzeitig aktuelle Probleme wie: "Ist bei euch der Speed gerad auch so langsam?", "Was kann man gegen das neue Problem (bug) XY tun?" werden ruck, zuck in der Shoutbox beantwortet und manchmal dort auch gepostet (Sticky ganz oben). Zudem kann man sich dort über alles mögliche unterhalten, Leute kennenlernen oder um Hilfe bitten.

#### Das Support-Center:

Hier können Sie individuelle Anfragen stellen, beispielsweise zu Ihren Paypal-Einzahlungen. In der Regel wird eine Support-Anfrage innerhalb von 48 Stunden abgearbeitet. Liegt ein Wochenende dazwischen kann es auch mal etwas länger dauern. Paypal oder andere Geldsachen haben bei uns höchste Priorität und wurden bislang immer zur vollsten Zufriedenheit beantwortet und erledigt. Im Zweifel wird zurückgebucht. Bitte beachten Sie, dass wir eine Rückbuchung mit den entsprechenden Paypal-Transaktionsdaten schneller bearbeiten können. Fügen Sie daher bitte die Daten von Paypal unten an Ihre Anfrage bei. Die Bearbeitungszeit beträgt mind. 5 Tage.

### Letztes Mittel: E-Mail an den Admin

Bei Beschwerden, Verbesserungsvorschläge, Kooperationsanfragen oder wenn Ihnen keine der anderen Möglichkeiten weiterhelfen konnte, dann wenden Sie sich bitte an folgende E-Mail-Adresse: webmaster@onlinetvrecorder.com

#### Ihr OTR-Team

#### Information

Weiterführende Links:

Wiki

http://wiki.onlinetvrecorder.com/

#### **OTR-Forum**

http://www.otrforum.com/ Forum-Suche: http://www.otrforum.com/search.php Neulings FAQs: http://www.otrforum.com/showthread.php?t=12624

Die Shoutbox (Chat)

http://www.onlinetvrecorder.com/index.php?aktion=help\_sb

#### Support-Center

http://www.onlinetvrecorder.com/sc/

# - Glossar -

### Erläuterungen zu Abkürzungen

- DL Download
- **DDL** Direkt Download. Als DDL wird der normale Download vom OTR-Server bezeichnet.
- DLM Download-Manager. Nützliches Programm, was Ihnen hilft ihre Downloads zu verwalten und ggf. bei Downloadabbruch Ihren Download wieder aufnimmt.
- EPG engl. Electronic Program Guide (dt. elektronische Programmzeitschrift)
- FAQ engl. Frequently Asked Questions (dt. häufig gestellte Fragen)
- FDM Free Download Manager. FDM ist ein kostenloser Download-Manager.
- GWP Good-Will-Points bzw. Guter-Wille-Punkte
- HQ Highquality Aufnahmen
- OTR Abk. für OnlineTvRecorder
- PP Paypal. PP ist eine Möglichkeit um bei OTR zu spenden oder für Bezahldownloads einzuzahlen.
- P2P engl. Peer to Peer. Der Begriff bezeichnet ein Netzwerk aus Computern, die untereinander gleichberechtigt sind. Jeder kann Dienste zur Verfügung stellen oder in Anspruch nehmen.
- SB Shoutbox. Die SB ist ein Chat, den Sie unter Hilfe / Shoutbox finden.

### Erläuterungen zu Begriffen

#### Sirror 🏟

dt. Spiegelseiten. Auf den Mirrorseiten werden Ihnen Ihre Aufnahmen zum Download angeboten. Nicht jede Aufnahme wird auf Mirrorseiten *gespiegelt*. Ob Sie eine Aufnahme auch über einen Mirror erhalten können, erfahren Sie im Download-Popup oder anhand der Mirrorsuche. Der Download vom Mirror kostet Sie keine GWP, jedoch sollten Sie zum Dank die Werbepartner der Mirrorbetreiber besuchen, damit diese Ihr Angebot aufrechterhalten können.

#### 🔷 Wishlist

Ist eine Wunschliste, in der man sich Sendungen / Genres / oder ganze Sender programmieren kann. Die Wishlist durchsucht das EPG immer wieder nach Sendungen, die mit ihrem Wunsch übereinstimmen und programmiert Sie dann automatisch für Sie. Die Nutzung dieses besonderen Features ist nur Premium-Mitglieder vorbehalten.

#### Buddysystem

Mit Hilfe des Buddysystems können Sie Ihre Aufnahmen mit Ihren Freunden tauschen. (Laut *Deutschem Gesetz über Urheberrecht und verwandte Schutzrechte (UrhG)* dürfen Sie Ihre Privatkopie vereinzelt, zur privaten Verwendung an Familienmitglieder und enge Freunde weitergegeben.) Wenn Sie Ihre Freunde als Buddys hinzufügen, können Sie Ihnen die Dekodierberechtigung für Aufnahmen geben, die Sie programmiert haben oder umgekehrt. Auf Seite 11 sehen Sie, ob Sie das Feature "Buddysystem" nutzen können. Buddyanfragen dürfen nur über das Buddysystem oder das entsprechende Forum getätigt werden! Weitere Informationen hier.

#### Torrent

engl. Reisender Strom. Torrent ist ein File-Sharing Protokoll, das sich für eine möglichst schnelle Verteilung von großen Dateien eignet. Torrent beruht – wie alle Peer to Peer Netzwerke - auf dem Prinzip des Gebens und Nehmens. Wenn Sie also Aufnahmen über das Torrent-Netzwerk von anderen Benutzern laden wollen, müssen Sie bereit sein, diese auch von Ihnen laden zu lassen. Für die Nutzung von Torrent benötigen Sie einen so genannten Torrent-Client wie beispielsweise µTorrent oder Azureus. Dieser muss auf Ihrem System installiert sein. Mehr Information finden Sie hier.

#### Highspeed-Torrent

Der Highspeed-Torrent ist die Kombination aus Torrent und dem Download vom OTR-Server (Webseed). Den Anteil, den Sie vom Server runterladen, wird Ihnen berechnet. D. h., Ihnen werden GWP von Ihrem Konto abgezogen.

#### Torrent + normalen Download

- Structure für parallelen Free-Download (16 GWP pro 1 GB)
- Torrent + Expressdownload
  - Torrent f
    ür parallelen Prio-Download (30-100GWP + 16 GWP pro 1 GB)
  - Torrent f
    ür parallelen Paid-Download (25ct)
- Torrent + spezieller CombiLoad
  - Torrent für parallelen speziellen CombiLoad-Download
- (16 GWP pro 1 GB)

Der spezielle CombiLoad wird wie ein normaler Download berechnet, jedoch ist die anfangliche Wartezeit geringer. Jedoch fallen zwischen den einzelnen Teilstücken (pieces) Wartezeiten an. Um den Highspeed-Torrent nutzen zu können, brauchen Sie einen entsprechenden BitTorrent Clienten, der diese Funktion unterstützt.

#### Pooling

24 Sender werden von OTR in einem so genannten Pool aufgenommen, welcher eine begrenzte Anzahl an Aufnahmeeinheiten umfasst. D. h., dass von diesen 24 Sendern nur die beliebtesten bzw. die von den Benutzern am meisten programmierten Sendung aufgenommen werden können. Die Liste mit den Sendungen fürs Pooling werden jeden Morgen um 3 Uhr erstellt. Pooling-Aufnahmen können **nicht** von Benutzern mit dem Status "Neuling" oder "Leecher" dekodiert werden! Mehr Informationen hier.

#### Expressdownload

|                  | Warteschlangenposition                                            | Warteschlangenkosten                                 | Downloadkosten         |
|------------------|-------------------------------------------------------------------|------------------------------------------------------|------------------------|
| Prio-Download    | Sie überspringen alle<br>normalen Downloads                       | 5% Ihres OTR Guthabens (min.<br>30 GWP, max 100 GWP) | 16 GWP pro<br>Gigabyte |
| Bezahlter Downlo | Sie überspringen alle<br>normalen Downloads und<br>Prio-Downloads | 25 Cents                                             |                        |

Achtung

Da ein Torrent-Client als eine Art "Server" agiert, kann es vorkommen, dass Ihr Provider das nicht gestattet. (besonders an Universitäten o. ä. zu berücksichtigen)

#### 🖸 Information

Falls Ihr Expressdownload abbrechen sollte, dann müssen Sie die Gebühr für das Überspringen der Warteschlange nicht noch einmal zahlen!